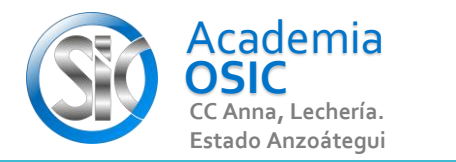

## **Descripción de la Tarea** (Realiza la siguiente tarea en tu AutoCad)

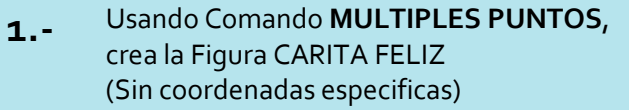

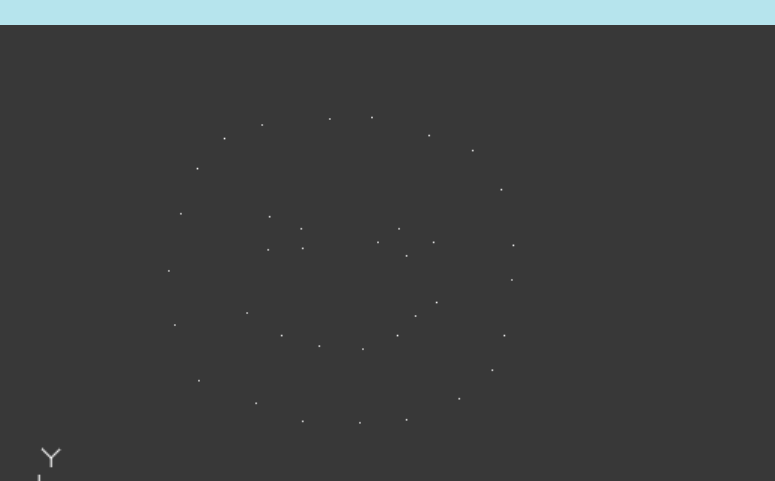

**Unidad 2.** COMANDOS DE DIBUJO Y CONFIGURACIÓN

AutoCAD 2D

BASICO

**Objetivo 2.1.** Comando Punto

Actividad 2.1.3. Múltiples Puntos

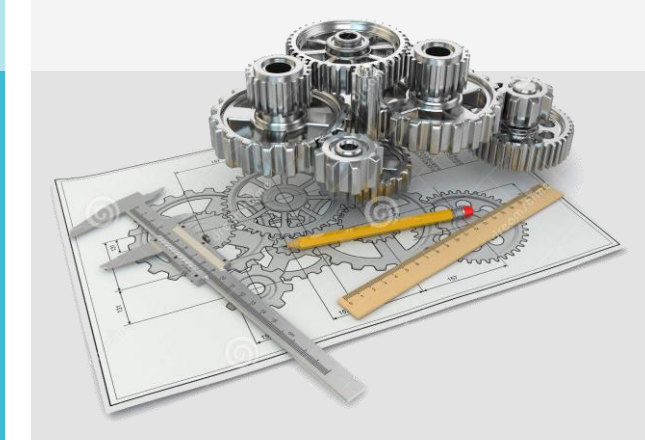

## Resumen del Video

Existe una forma de crear indefinidos puntos con el comando POINT sin necesidad de repetirlo, sino usando una variante de éste a traves del RIBBON con el comando MULTIPLES PUNTOS AL activarlo solo tendremos que teclear las coordenadas X y Y hasta que seamos nosotros quienes cancelemos el comando Con ESCAPE Para ello, nos vamos a la Categoria DRAW y hacemos clic en la flecha que apunta hacia abajo, y seleccionamos MULTIPLE POINTS y comenzamos a crear puntos en serie: Coordenadas 50 para X TABULADOR, 50 para Y, ENTER Al presionar enter se crea el PUNTO y se vuelve a activar el comando sin que sea necesario repetirlo presionando ENter nuevamente o desde el Historial del Comand Line. Creamos un segundo punto:

Coordenadas 100 para X TABULADOR, 100 para Y, ENTER Este proceso se puede repetir las veces que queramos hasta que presionamos la tecla ESCAPE

**OBJET 5/25** 

## **TAREA 18/68**

UNIDAD 2/8

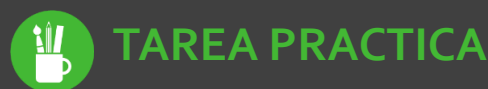

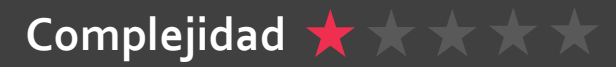